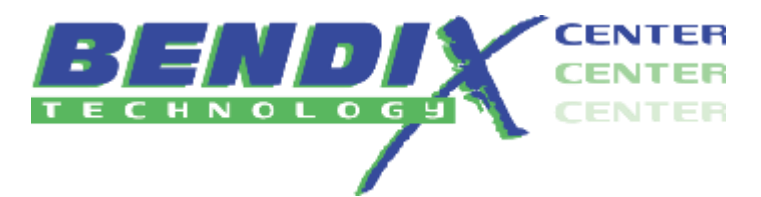

## Setting up Managed TeamViewer for Remote Connection

If you need a vendor to assist with a software issue, you can setup the TeamViewer we have installed on your computer for a remote connection and provide those credentials to the vendor. Please follow the steps outlined below on your workstation to allow the remote connection.

Right click on the Team Viewer icon 😔 in the lower right-hand corner of your screen where all the icons are located.

| Show status dialog     |        |  |      |
|------------------------|--------|--|------|
| Options                |        |  |      |
| Add to Computers & Con | ntacts |  |      |
| Buy license            |        |  |      |
| Open log files         |        |  |      |
| TeamViewer website     |        |  |      |
| About TeamViewer       |        |  |      |
| Check for new version  |        |  |      |
| Exit TeamViewer        | 100    |  | 7.91 |

Select (left click) on Options and the following screen will appear.

| General            | Options for access to this computer    |                               |  |  |  |
|--------------------|----------------------------------------|-------------------------------|--|--|--|
|                    | Personal password (for una             | attended access)              |  |  |  |
| Audio conferencing | Password                               | •••••                         |  |  |  |
| Video              | Confirm password                       | ********                      |  |  |  |
| video de           | Manage additional Passwor              | <u>ds</u>                     |  |  |  |
| Advanced           | 💡 🔲 Grant easy access                  | Configure                     |  |  |  |
|                    | Random password (for spo               | ntaneous access)              |  |  |  |
|                    | Password strength                      | Disabled (no random password) |  |  |  |
|                    | Rules for connections to this computer |                               |  |  |  |
|                    | Windows logon                          | Not allowed                   |  |  |  |
|                    | Black and whitelist                    | Configure                     |  |  |  |
|                    |                                        |                               |  |  |  |

Select (left click) on the Security tab in the left pane and then select (left click) the drop down for Password Strength under the section entitled Random password (for spontaneous access). Select (left click) the Secure (8 characters) option and then select (left click) OK on the bottom of the screen. See below screen shot.

| General            | Options for access to this computer       |                   |                      |   |  |  |
|--------------------|-------------------------------------------|-------------------|----------------------|---|--|--|
|                    | Personal password (for unattended access) |                   |                      |   |  |  |
| Audio conferencing | Password                                  |                   | •••••                |   |  |  |
| Video              | Confirm password                          |                   | •••••                |   |  |  |
| naco               | Manage additional Passwo                  | rds               |                      |   |  |  |
| Advanced           | 🥊 🔲 Grant easy access                     |                   | Configure            |   |  |  |
|                    | Random password (for spo                  | ontaneous access) |                      |   |  |  |
|                    | Password strength Sec                     |                   | ure (8 characters) ~ |   |  |  |
|                    | Rules for connections to this computer    |                   |                      |   |  |  |
|                    | Windows logon Not allowed                 |                   |                      | ~ |  |  |
|                    | Black and whitelist                       |                   | Configure            |   |  |  |
|                    |                                           |                   |                      |   |  |  |

Left click on the Team Viewer icon 😔 in the lower right-hand corner of your screen where all the icons are located. A box will now appear with the settings you can give to the software vendor to make the secure connection. See example screen shot below. \* NOTE: Each ID and Password will be unique to the workstation you are using. \*

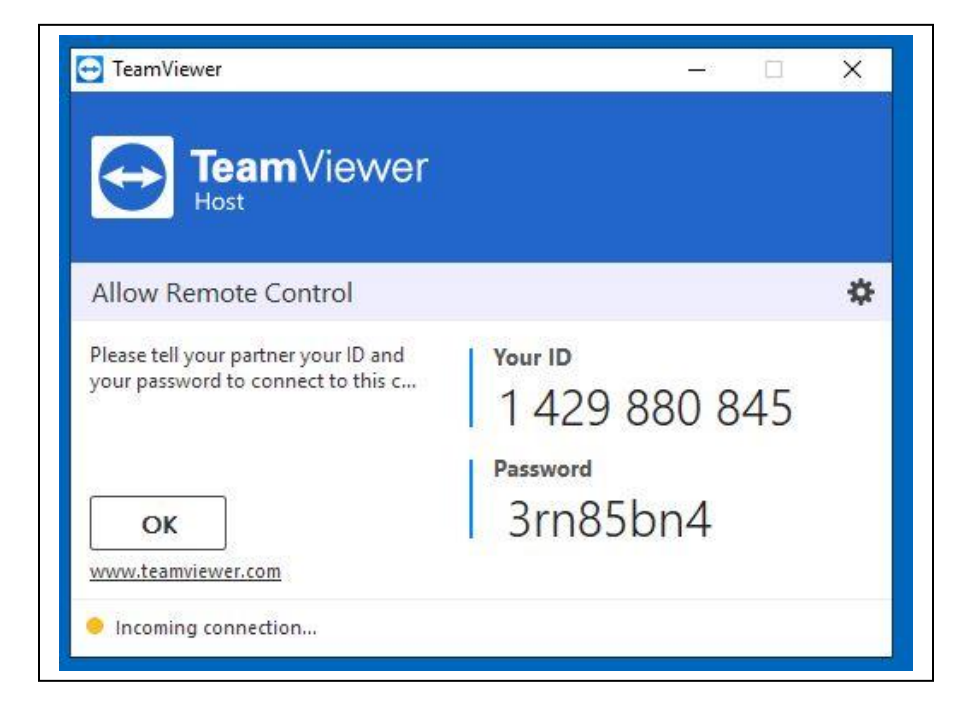